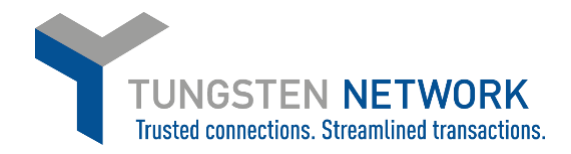

## How to Add Freight to your Invoices to GE

Please note: The freight charge field has been switched off for all Renewable Energy entities, this means that you will be unable to add freight lines when submitting invoices to any Renewable Energy buyers. You can see the full list of GE buyers here: <u>https://www.tungsten-network.com/customer-campaigns/ge/us/entities/</u>

- 1. Log on to the Tungsten Network Portal at www/tungsten-network.com/login
- 2. Once you have logged in click on Purchase Orders on the left side of the screen.

| GE Supplier                   |                                                                 |                                                                  |                                                          |
|-------------------------------|-----------------------------------------------------------------|------------------------------------------------------------------|----------------------------------------------------------|
| 🇱 Home                        | Connect with your customers                                     | Send invoices                                                    | Check the status of your invoices                        |
| 🖹 Invoices 🗸 🗸                | Search and connect to more of your<br>customers in a few clicks | Create your invoice online in a few clicks                       | Track the latest status of your invoice<br>Send invoices |
| Purchase Orders     Customers | CONNECT TODAY VIEW ALL                                          | CREATE INVOICE                                                   |                                                          |
| 🖬 Reports 🗸 🗸                 |                                                                 | tional header felds such as Delivery GRN number, Cost centre etc | 0 +                                                      |
| <i>シ Early payment</i>        | Tungs                                                           | sten Network portal How to create an invoice or cr               | Watch later Share                                        |

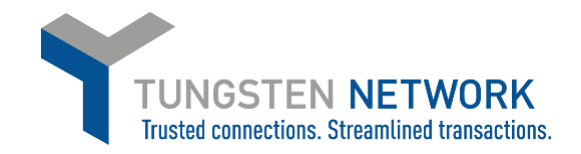

3. You can now search for your GE POs. You may search for an individual PO or for several POs by customizing your search criteria. Once you have entered your criteria click Get My POs

| Home            | Review your purchase orders (POS)                                                                                                    |
|-----------------|----------------------------------------------------------------------------------------------------|
| i Invoices 🗸 🗸  | Criteria                                                                                                    |
| Purchase Orders | Customer                                                                                                    |
| a Customers 🗸 🗸 | General Electric Renovables Espana, S.L AAA776752073 🔹 🗸                                                                              |
| 🛾 Reports 🗸 🗸   | PO number                                                                                                    |
| ) Early payment | Status   Please select   PO conversion status   All   Select PO date range   Custom   PO date from   To   07/02/2017   1   07/02/2017 |

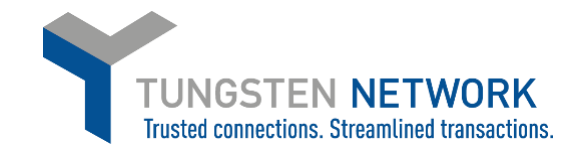

| Select | PO number    | Updated<br>PO date | Customer                | Customer TN<br>Number | Status  | Version<br>🕜 | First line description   | Lines | Invoices | Net value | Delivery<br>Method |     |
|--------|--------------|--------------------|-------------------------|-----------------------|---------|--------------|--------------------------|-------|----------|-----------|--------------------|-----|
| Ð      | 3560000067_2 | 23/01/2020         | GE Renewable<br>Belgium | AAA663543858          | New     | 3            | DC-SWITCH-<br>DISCONN. O | 1     | 1        | 50.00     | -                  | Pr  |
| 0      | 3560000067_1 | 23/01/2020         | GE Renewable<br>Belgium | AAA663543858          | New     | 3            | DC-SWITCH-<br>DISCONN. O | 1     | 1        | 50.00     | -                  | Pr  |
| Ð      | 3560000062   | 23/01/2020         | GE Renewable<br>Belgium | AAA663543858          | New     | 2            | DC-SWITCH-<br>DISCONN. 0 | 1     | 1        | 50.00     | -                  | Pr  |
| Ð      | 3560000053   | 20/01/2020         | GE Renewable<br>Belgium | AAA663543858          | New     | 2            | DC-SWITCH-<br>DISCONN. 0 | 1     | 1        | 50.00     | -                  | Pr  |
| Ð      | 3560000065   | 20/01/2020         | GE Renewable<br>Belgium | AAA663543858          | New     | 2            | DC-SWITCH-<br>DISCONN. O | 2     | 1        | 100.00    | -                  | Pr  |
| 0      | 3560000060   | 19/01/2020         | GE Renewable<br>Belgium | AAA663543858          | New     | 1            | DC-SWITCH-<br>DISCONN. O | 1     | 0        | 50.00     | -                  | Pr  |
| 0      | 3560000051   | 19/01/2020         | GE Renewable<br>Belgium | AAA663543858          | Pending | 2            | DC-SWITCH-<br>DISCONN. O | 2     | 0        | 100.00    | -                  | Pr  |
| 0      | 3560000058   | 15/01/2020         | GE Renewable<br>Belgium | AAA663543858          | New     | 0            | DC-SWITCH-<br>DISCONN. O | 1     | 0        | 50.00     | -                  | Pr  |
| 0      | 356000047    | 15/01/2020         | GE Renewable<br>Belgium | AAA663543858          | New     | 1            | DC-SWITCH-<br>DISCONN. O | 3     | 0        | 150.00    | -                  | Pre |
| 0      | 3560000050   | 15/01/2020         | GE Renewable<br>Belgium | AAA663543858          | New     | 0            | DC-SWITCH-<br>DISCONN. O | 4     | 0        | 200.00    |                    | Pr  |

4. You can now select the PO which you wish to convert into a purchase order, by clicking on the blue circle with white cross

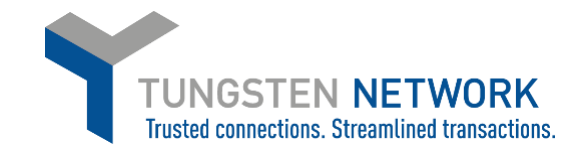

5. You can now review your POs details. To proceed click Accept PO

| -                                                                                                    |                                                                                               |                                                                                                    |  |
|----------------------------------------------------------------------------------------------------|-----------------------------------------------------------------------------------------------|----------------------------------------------------------------------------------------------------|--|
|                                                                                                    |                                                                                               | PO NUMBER 3560000067_2<br>TN Buyer Number:<br>AAA663543858<br>PO Date: 19 January 2020<br>Currency: Euro |  |
| <b>PO FROM</b><br>GE Renewable Belgium<br>Hanswijkdries 80<br>Mechelen                                                                                    | <b>PO TO</b><br>Cg Holdings Belgium Nv<br>Rue Vital Francoisse 220<br>Charleroi<br>BE<br>6001 | Reference numbers                                                                                        |  |
| <b>ADDITIONAL INFORMATIO</b><br>Buyer Invoice Ref.<br>Release Number<br>Transaction Type<br>Buyer Tax Registration Num.<br>Supplier Tax Registration Num. | DN<br>103<br>2<br>BLANKET<br>BE0550578631<br>BE0416576891                                     |                                                                                                    |  |
| ACCEPT PO REJECT PO                                                                                                    | ARCHIVE PO PREVIEW                                                                            | ВАСК                                                                                                    |  |

6. Next Click Convert PO

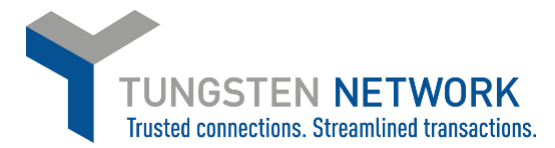

Now you will be able to input your invoice number, choose the items that are to be invoiced and select applicable VAT rates (scroll to the right to select VAT using the scroll bar). You can select all items on the PO or in the event of a partial shipment, only the items that are being invoiced.

Some lines may be unavailable for invoicing depending on whether the goods / services have been received or not. Lines which are unavailable for invoicing will be greyed out

For lines which are available to invoice, if you choose to amend to Unit price and quantity please ensure they are equal or less than the quantity and unit price on the PO.

After selecting the items that are to be invoiced, click 'create Invoice'.

| -     |                                       |                                     |                                  |                                 |                            |                                |                            |                                     |                                   |                         |                                |                                              |                                                                                                    |                            |
|-------|---------------------------------------|-------------------------------------|----------------------------------|---------------------------------|----------------------------|--------------------------------|----------------------------|-------------------------------------|-----------------------------------|-------------------------|--------------------------------|----------------------------------------------|----------------------------------------------------------------------------------------------------|----------------------------|
| D     | To start invoici<br>or not. For lines | ng, please sele<br>available for in | ot the desire<br>invoicing, plea | d PO lines fro<br>ase enter the | m the lines<br>quantity ar | shown below<br>nd price for th | v. Some lin<br>e invoice l | ies may be una<br>ine (less than, i | available for i<br>or equal to 'C | invoicing<br>Qty availa | depending o<br>able' and 'Pric | n whether the goods<br>e'), and choose the a | s/services have been rec<br>appropriate tax rate.                                                                                                    | eived                      |
| _     |                                       |                                     |                                  |                                 |                            |                                |                            |                                     |                                   | -                       |                                |                                              |                                                                                                    |                            |
| ate i | nvoice                                |                                     |                                  |                                 |                            |                                |                            |                                     |                                   |                         |                                |                                              |                                                                                                    |                            |
| _     |                                       | _                                   |                                  |                                 |                            |                                |                            |                                     |                                   |                         |                                |                                              |                                                                                                    |                            |
| iter  | invoice number                        | ·                                   |                                  |                                 |                            |                                |                            |                                     |                                   |                         |                                |                                              |                                                                                                    |                            |
|       |                                       |                                     |                                  |                                 |                            |                                |                            |                                     |                                   |                         |                                |                                              |                                                                                                    |                            |
|       |                                       |                                     |                                  |                                 |                            |                                |                            |                                     |                                   |                         |                                |                                              |                                                                                                    |                            |
|       |                                       |                                     |                                  |                                 |                            |                                |                            |                                     |                                   |                         |                                |                                              |                                                                                                    |                            |
| ct F  | PO line items to                      | o use                               |                                  |                                 |                            |                                |                            |                                     |                                   |                         |                                |                                              |                                                                                                    |                            |
| ct F  | O line items to                       | o use                               |                                  |                                 |                            |                                |                            |                                     |                                   |                         | Apply                          | tax code to selected                         | d items                                                                                                    |                            |
| ct F  | PO line items to                      | o use                               |                                  |                                 |                            |                                |                            |                                     |                                   |                         | Apply                          | tax code to selected                         | d items<br>Please select                                                                                                    |                            |
| ct F  | PO line items to                      | o use                               |                                  |                                 |                            |                                |                            |                                     |                                   |                         | Apply                          | tax code to selected                         | d items<br>Please select<br>APPLY TO SELE                                                                                                    | ►<br>CTED ITEMS            |
| et F  | 0 line items to                       | D USE<br>Shipment<br>No.            | Qty<br>ordered                   | Qty<br>received                 | Qty<br>billed              | Qty<br>available               | UoM                        | Unit<br>price                       | Net<br>amount                     |                         | Apply<br>Qty                   | tax code to selected<br>Unit price           | l items<br>Please select<br>APPLY TO SELE<br>Tax rate                                                                                                    | CTED ITEMS                 |
|       | Description                           | Shipment<br>No.                     | Qty<br>ordered<br>5              | Qty<br>received<br>5            | Qty<br>billed              | Qty<br>available<br>4          | UoM                        | Unit<br>price<br>10.00000           | Net<br>amount<br>50.000           | -                       | Apply<br>Qty<br>4              | tax code to selected<br>Unit price           | l items<br>Please select<br>APPLY TO SELE<br>Tax rate<br>Please select                                                                                                    | CTED ITEMS                 |
| et F  | Description<br>DC-<br>SWITC           | Shipment<br>No.                     | Qty<br>ordered<br>5              | Qty<br>received<br>5            | Qty<br>billed<br>1         | Qty<br>available<br>4          | UoM<br>Each                | Unit<br>price<br>10.00000           | Net<br>amount<br>50.000           |                         | Apply<br>Qty<br>4              | tax code to selected<br>Unit price           | l items<br>Please select<br>APPLY TO SELE<br>Tax rate<br>Please select<br>Please select<br>Please select                                                                                                    | CTED ITEMS                 |
| t F   | Description<br>DC-<br>SWITC           | Shipment<br>No.<br>1                | Qty<br>ordered<br>5              | Qty<br>received<br>5            | Qty<br>billed<br>1         | Qty<br>available<br>4          | UoM<br>Each                | Unit<br>price<br>10.00000           | Net<br>amount<br>50.000           | -                       | Apply<br>Qty<br>4              | tax code to selected<br>Unit price           | Please select<br>APPLY TO SELE<br>Tax rate<br>Please select<br>O% VAT<br>12% VAT                                                                                                    | CTED ITEMS                 |
| r F   | Description<br>DC-<br>SWITC           | Shipment<br>No.<br>1                | Qty<br>ordered<br>5              | Qty<br>received<br>5            | Qty<br>billed<br>1         | Qty<br>available<br>4          | UoM<br>Each                | Unit<br>price<br>10.00000           | Net<br>amount<br>50.000           |                         | Apply<br>Qty<br>4              | tax code to selected<br>Unit price           | l items<br>Please select<br>APPLY TO SELE<br>Tax rate<br>Please select<br>O% VAT<br>2% VAT<br>2% VAT<br>2% VAT                                                                                                    | CTED ITEMS                 |
| (     | Description<br>DC-<br>SWITC<br>BACK   | Shipment<br>No.<br>1<br>CREAT       | Qty<br>ordered<br>5<br>E INVOICE | Qty<br>received<br>5            | Qty<br>billed<br>1         | Qty<br>available<br>4          | UoM<br>Each                | Unit<br>price<br>10.00000           | Net<br>amount<br>50.000           |                         | Apply<br>Qty<br>4              | tax code to selected<br>Unit price           | Please select<br>APPLY TO SELE<br>Tax rate<br>Please select<br>Please select<br>Please select<br>Please select<br>Please select<br>Please select<br>Please select<br>Transverse<br>VAT<br>21% VAT<br>21% VAT<br>5% VAT<br>Triangulation- 0% (0 | <pre>cted items (EU)</pre> |

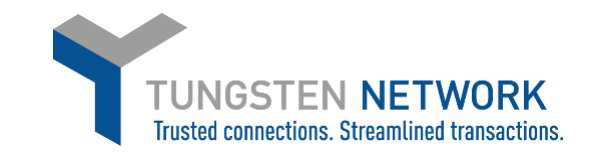

7. Confirm the items that have been selected

|     | Line                     | PO line<br>reference | Description | Shipment No.          | Qty   | UoM  | Unit price | Tax rate | Tax amount | Net amount | Gross amount |
|-----|--------------------------|----------------------|-------------|-----------------------|-------|------|------------|----------|------------|------------|--------------|
|     | 1                        | 1                    | DC-SWITC    | 1                     | 4.000 | Each | 10.00000   | 21.00    | 8.40       | 40.00      | 48.40        |
| Sur | nmary                    |                      |             |                       |       |      |            |          |            |            |              |
|     | No. of line<br>Sub total | es                   |             | 1<br>FUR 40.00        |       |      |            |          |            |            |              |
|     | Fotal tax<br>Net total   |                      |             | EUR 8.40<br>EUR 48.40 |       |      |            |          |            |            |              |
| Ē   | B/                       | ACK                  | CONFIRM     |                       |       |      |            |          |            |            |              |

8. Enter invoice details

Any fields with a red asterisk are mandatory and should be entered e.g. tax point date

Enter your contact details as well as your clients contact details

| Your details                          |                                                                                                    | Invoice details                             |
|---------------------------------------|----------------------------------------------------------------------------------------------------|---------------------------------------------|
| Your name 🕢<br>Start typing to search | GE Supplier<br>Rue Vital Francoisse 220<br>Charleroi                                                                                                    | Invoice number<br>123456                    |
| Your tel                              | BE<br>6001<br>BELGIUM                                                                                                    | Document type<br>Invoice                    |
| Your email                            | VAT registration number BE0416576891                                                                                                    | Invoice date<br>07/02/2020                  |
|                                       | Click here if the 'Ship from' details are different to the 'Invoice from' details. Please ensure you enter the correct 'Ship from' details to prevent invoice processing delays. | Tax point date* 🤣                           |
| Who you are invoicing                 |                                                                                                    | Delivery date 🕢                             |
| Name 🕢                                | GE Renewable Belgium                                                                                                    | Currency                                    |
| Start typing to search                | Hanswijkdries 80                                                                                                    | Euro                                        |
| Tel                                   | Mechaelen<br>2800<br>BELGIUM<br>VAT registration number BE0550578631                                                                                                    | Purchase order (PO) number*<br>3560000067_2 |
| Email                                 | Click here if the 'Ship to' details are different from the 'Invoice to' details. Please ensure you enter<br>the correct 'Ship to' details to prevent invoice processing delays.  |                                             |

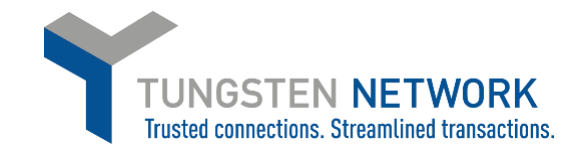

| Sill of lading 🥑             | Account code 🚱 | Notes to your customer 🚱 |
|------------------------------|----------------|--------------------------|
| Delivery note number 🕢       | Cost centre 😢  |                          |
| Customs declaration date     |                |                          |
| <b>a</b>                     |                |                          |
| Customs office 😯             |                |                          |
|                              |                |                          |
| Customs declaration number 😯 |                |                          |
|                              |                |                          |
|                              |                |                          |

9. Enter any additional header details you wish to include e.g. delivery note number, payment reference

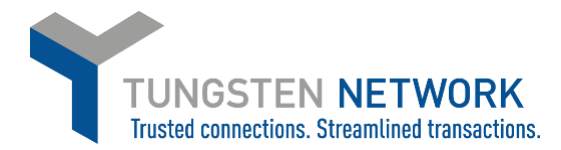

10. If you are invoicing SSS or Healthcare you may enter a freight line if required. You can do this by clicking "ADD" in the Invoice items section. **GE Renewable Energy do not accept Freight lines and you will not have this option** 

| • 8 |
|-----|
| )   |

## 11. Enter your Freight details and click Save Line Item

| Item                                                                                   |          | Quantity / Unit     | Pi   | rice    | Line amount       | Total         |
|----------------------------------------------------------------------------------------|----------|---------------------|------|---------|-------------------|---------------|
| Dear Team, I had to cancel again the former AMS PO based on the supplie<br>item type 🚱 | er reque | 350,000 / Each      | 1.00 | 000     | 350,000           | 367,500       |
| ight 🗸                                                                                 |          |                     |      |         |                   |               |
| Description                                                                            | Quantity | 1.000               |      | Price 🕜 | 0.00000           |               |
|                                                                                        | Service  | delivery start date |      | Service | delivery end date |               |
|                                                                                        |          | <b>a</b>            |      |         | 钿                 |               |
|                                                                                        | Tax type | *                   |      | Tax am  | ount 🕜            |               |
|                                                                                        | Please   | select              | ~    |         | 0                 |               |
|                                                                                        |          |                     |      |         |                   | Line amount 0 |
|                                                                                        |          |                     |      |         |                   | Tax 0         |
|                                                                                        |          |                     |      |         |                   | Total 0       |

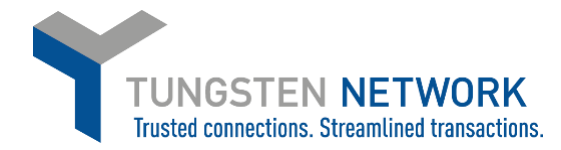

12. Upload any relevant attachments and enter any further details which are relevant to your invoice

|                           | The maximum hie upload size is 12 MB.<br>Please note that the digitally signed pdf created by Tungsten Network will be the legal invoice<br>document.<br>In order to avoid any tax risk at audit, please do not attach any duplicate invoices.<br>In case attachments are necessary please ensure they are clearly marked as "copy and not for tax<br>purposes". |
|---------------------------|----------------------------------------------------------------------------------------------------|
| Cash accounting 😧         |                                                                                                    |
| )<br>/ment terms          |                                                                                                    |
| Late payment conditions 🚱 |                                                                                                    |
| Payment terms 🕢           |                                                                                                    |
| mit to" details           |                                                                                                    |
| 'Remit to'' address       | "Remit to" bank                                                                                                    |

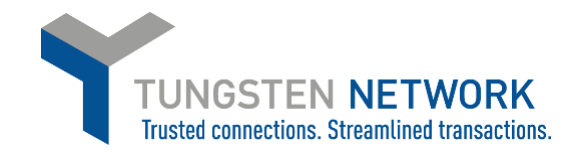

## 13. Review & click send.

| Summary      |              |
|--------------|--------------|
|              | Invoice (€)  |
| Tota         | net 40.00    |
| Tota         | tax 8.40     |
|              | Undo changes |
| Total g      | ross 48.40   |
| SAVE PREVIEW | SEND         |